| <image/>       | Tekrar Hoşge<br>Email<br>Password            |
|----------------|----------------------------------------------|
| UZAKTAN EĞİTİM | Giriş Yap<br>Parolanızı mı unuttunuz?    Bir |

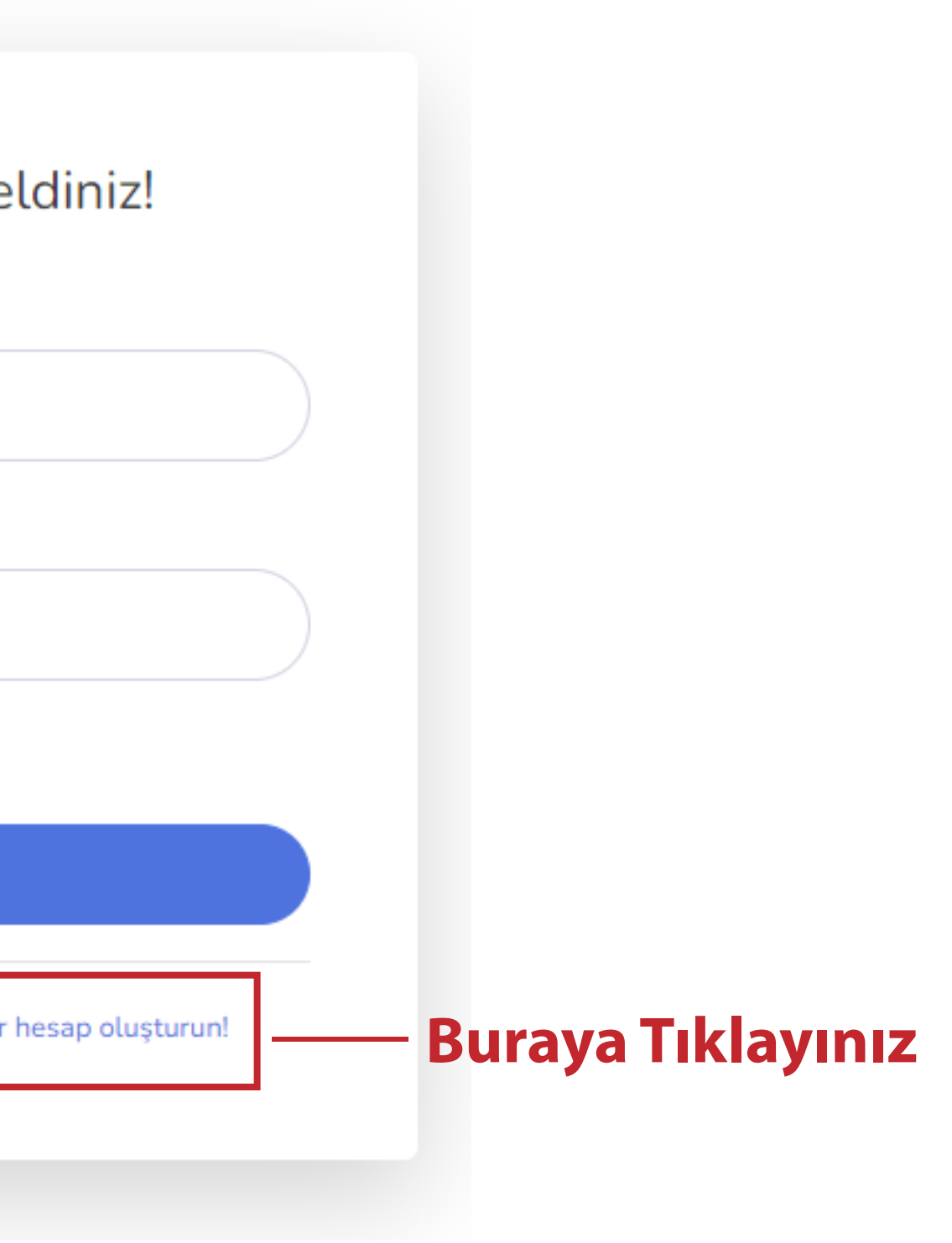

### Bir hesap oluşturun!

| Email         |                       |
|---------------|-----------------------|
|               | 📕 📕 İlgili Alanları D |
| İsim          |                       |
| _             | 📃 📕 📕 📕 📕 📕           |
| Soyisim       |                       |
|               |                       |
| TC No         |                       |
|               |                       |
| Parola        |                       |
|               |                       |
| Parola Tekrar |                       |
|               |                       |
| Hesap Oluştur |                       |
|               |                       |

Hesap Oluşturarak Üyelik Sözleşmesini kabul etmiş sayılırsınız.

Zaten Üye misiniz? Giriş Yap!

# oldurunuz

a Tıklayınız

## Hesabını Yönet

| Kullanıcı Bilgilerim   | Kullanıcı Bilgilerim            |
|------------------------|---------------------------------|
| Email                  | Username                        |
| Parola                 |                                 |
| Başvuru Yapınız!       | TC No                           |
| Çıkış Yap              |                                 |
|                        | İsim                            |
|                        |                                 |
|                        | Soyisim                         |
|                        |                                 |
|                        | Phone number                    |
|                        |                                 |
|                        | Kaydet                          |
|                        |                                 |
| ا<br>Buraya Tıklayınız | Telif Hakkı © İFAM Bilişim 2022 |

### Hesabını Yönet

| Kullancı Dilgilerim | Öğrenci Başvurusu                                                             |                   |
|---------------------|-------------------------------------------------------------------------------|-------------------|
| Eval                | Öğrenci Genel Dilgileri                                                       |                   |
| Rapana Viperal      | TC No                                                                         |                   |
| Gikiş Yap           |                                                                               |                   |
|                     | lisim                                                                         |                   |
|                     |                                                                               |                   |
|                     | Percenta<br>Enclose                                                           |                   |
|                     | and how as                                                                    |                   |
|                     | Tomatia                                                                       |                   |
|                     | Uynk                                                                          |                   |
|                     | Dobure Yeri                                                                   | *                 |
|                     |                                                                               |                   |
|                     | Tomata                                                                        |                   |
|                     | Dogurs Tarihi 14.05.2022                                                      |                   |
|                     | Madani Hal                                                                    |                   |
|                     | Dekar                                                                         | ~                 |
|                     | '<br>Cinsiyot                                                                 |                   |
|                     | Diak                                                                          | ~                 |
|                     | Modak                                                                         |                   |
|                     | Percela                                                                       |                   |
|                     |                                                                               |                   |
|                     | Öğrenci İletişim Bilgileri                                                    |                   |
|                     | Adres                                                                         |                   |
|                     |                                                                               |                   |
|                     | Terraria<br>Inc.                                                              |                   |
|                     | inco                                                                          |                   |
|                     | Transita                                                                      |                   |
|                     | k                                                                             |                   |
|                     | Templa                                                                        |                   |
|                     | Oko                                                                           |                   |
|                     |                                                                               |                   |
|                     | Telefon Numarası                                                              |                   |
|                     | +90                                                                           |                   |
|                     | *versets (Doots terrait 48046662007)                                          |                   |
|                     |                                                                               |                   |
|                     | Tomasta                                                                       |                   |
|                     |                                                                               |                   |
|                     | Oğrenci Yakını Dilgileri                                                      |                   |
|                     | Yakının Adı Soyadı                                                            |                   |
|                     | Percenta                                                                      |                   |
|                     | Yakın Telefonu                                                                |                   |
|                     |                                                                               |                   |
|                     | Yakınlık Dereceti                                                             |                   |
|                     |                                                                               |                   |
|                     | Tomatia                                                                       |                   |
|                     | Okul Digileri                                                                 |                   |
|                     |                                                                               |                   |
|                     | AÖL                                                                           | v                 |
|                     | Okul Adı                                                                      | Ŧ                 |
|                     |                                                                               |                   |
|                     | tang-taga<br>Distance Ant                                                     |                   |
|                     | Investment PSB                                                                |                   |
|                     | integringia                                                                   |                   |
|                     | Başvuru Yapmak İstediğinir Şube                                               |                   |
|                     | LIZEN IFAM                                                                    | ~                 |
|                     | Itasyuru Yapmak Istediğiniz Sınıf<br>1-A Erkekler 09:00 - 10:30 (Sabah Grubul | ~                 |
|                     |                                                                               | Ŧ                 |
|                     |                                                                               | Tim Digled Keydet |

| İlgili alanları doldurara<br>Mutlaka katılmak isted<br>sonradan değiştirmek ı            | k Tümünü Kaydet'e tıklayınız<br>iğiniz sınıfı doğru seçiniz<br>mümkün olmayacaktır. |  |
|------------------------------------------------------------------------------------------|-------------------------------------------------------------------------------------|--|
| En üstte bu ekranı görd                                                                  | lüyseniz  başvuru talebiniz alınmıştır. Kayıdınız 24 saat içinde onaylanacaktır.    |  |
| Ogrenci Başvur                                                                           | rusu                                                                                |  |
| Kaydınız tamamlandığı                                                                    | ında göreceğiniz ekran bu şeklidedir.                                               |  |
|                                                                                          |                                                                                     |  |
| Hesabini Yonet                                                                           |                                                                                     |  |
| Hesabını Yonet<br>Kullanıcı Bilgilerim                                                   | Kullanıcı Bilgilerim                                                                |  |
| Hesabini Yonet<br>Kullanıcı Bilgilerim<br>Email                                          | Kullanıcı Bilgilerim<br>Username                                                    |  |
| Hesabini Yonet<br>Kullanıcı Bilgilerim<br>Email<br>Parola                                | Kullanıcı Bilgilerim<br>Username                                                    |  |
| Hesabini Yonet<br>Kullanıcı Bilgilerim<br>Email<br>Parola<br>Öğrenci Paneli              | Kullanıcı Bilgilerim<br>Username<br>TC No                                           |  |
| Hesabini Yonet<br>Kullanıcı Bilgilerim<br>Email<br>Parola<br>Öğrenci Paneli<br>Çıkış Yap | Kullanıcı Bilgilerim<br>Username<br>TC No                                           |  |
| Hesabini Yonet<br>Kullanıcı Bilgilerim<br>Email<br>Parola<br>Öğrenci Paneli<br>Çıkış Yap | Kullanıcı Bilgilerim<br>Username<br>TC No<br>İsim                                   |  |
| Hesabini Yonet<br>Kullanıcı Bilgilerim<br>Email<br>Parola<br>Öğrenci Paneli<br>Çıkış Yap | Kullanıcı Bilgilerim         Username         TC No                                 |  |
| Hesabini Yonet<br>Kullanıcı Bilgilerim<br>Email<br>Parola<br>Öğrenci Paneli<br>Çıkış Yap | Kullanıcı Bilgilerim         Username         TC No                                 |  |